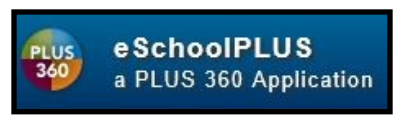

## Employees (District Employee)

## **Flow Chart**

\*(Look for notes and old terminology in the parenthesis.)

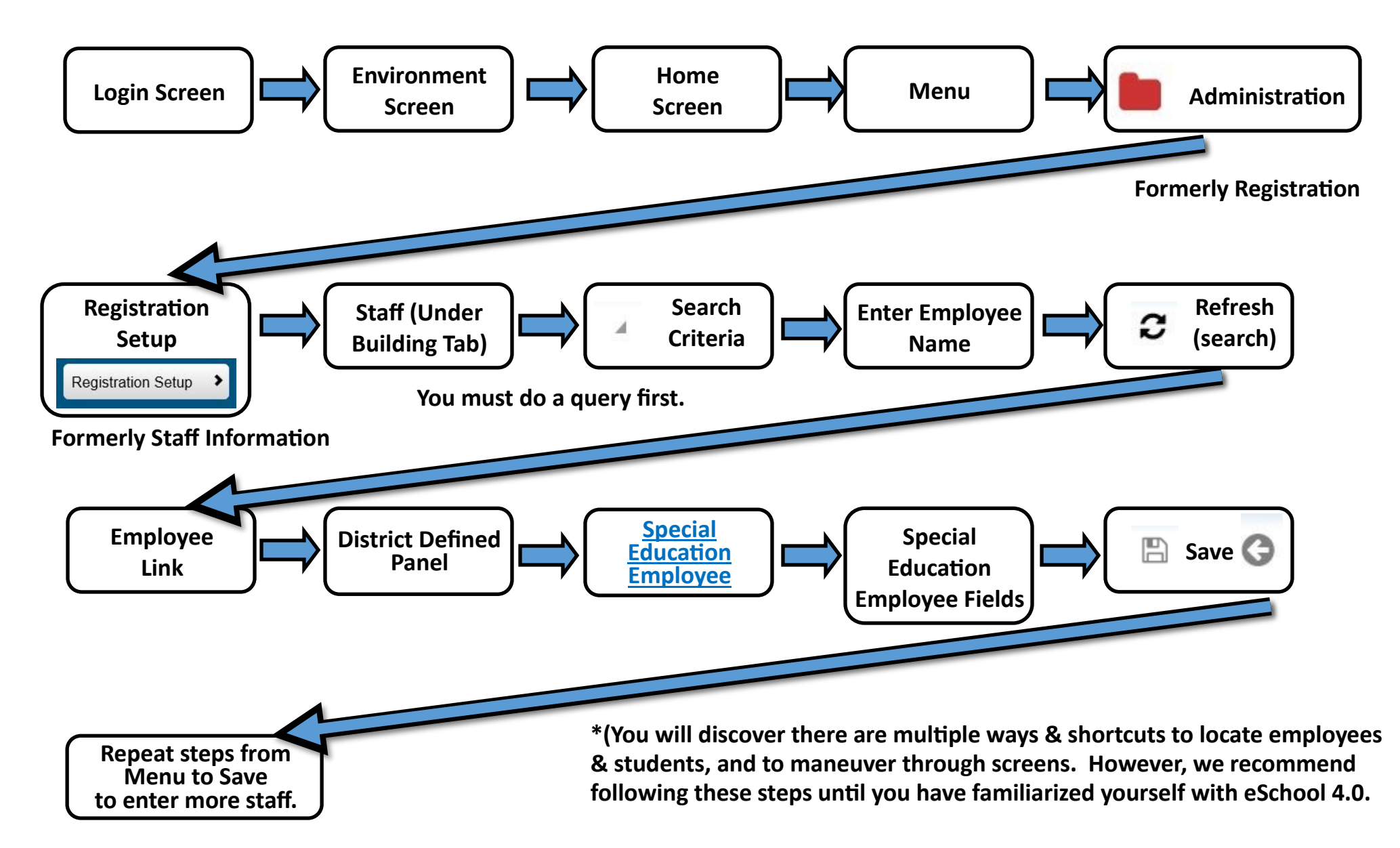

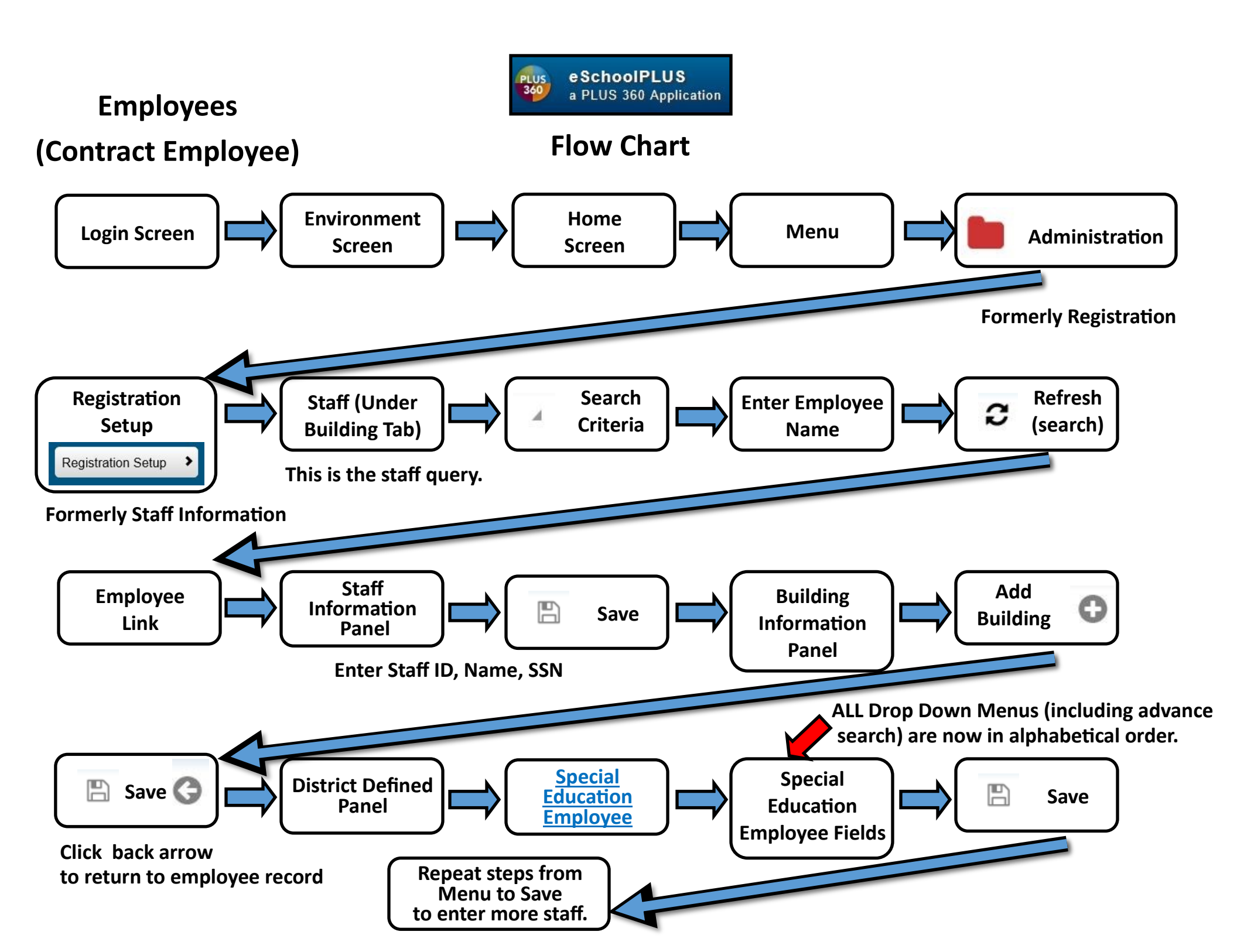

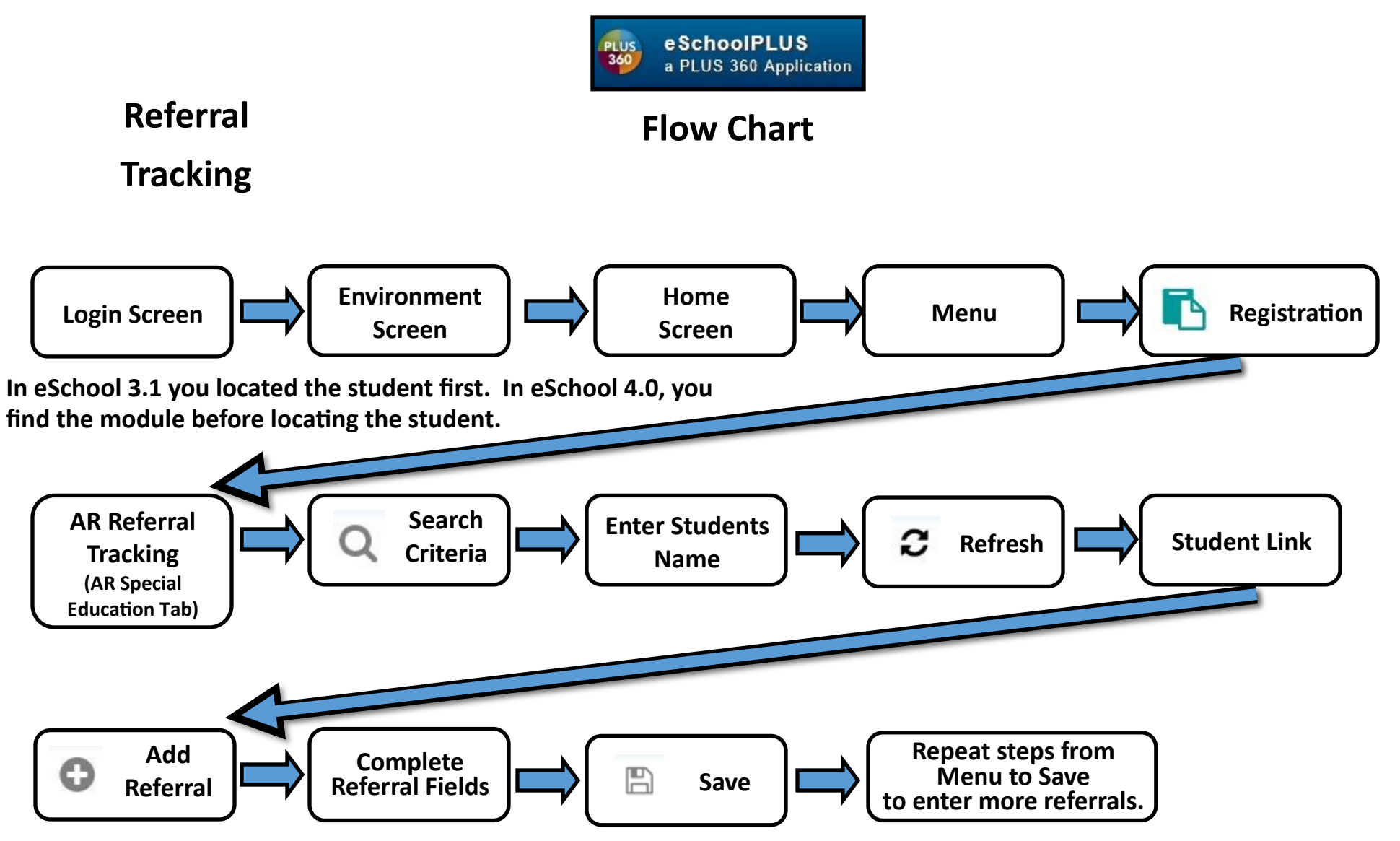

To delete a referral, follow the steps to locate the student's School Age Student screen, mark the Temporary Student box, and save the change. Follow the steps to return to the student's Referral List.

| Click on the Trash Can(1) to<br>delete the referral and save(2)<br>the changes. | Special Education Referral List   |               |             |                  |                   | (1) | <b>⊕</b> 🖺 Q |
|---------------------------------------------------------------------------------|-----------------------------------|---------------|-------------|------------------|-------------------|-----|--------------|
|                                                                                 | ✓ Special Education Referral List |               |             |                  |                   |     |              |
| Follow the steps above to enter an new referral.                                | Referral ID                       | Referral Date | School Year | Building         | Referral Complete | Ē   | (2)          |
|                                                                                 | 57                                | 03/05/2018    | 2018        | 16 - Building 16 | Y                 |     |              |

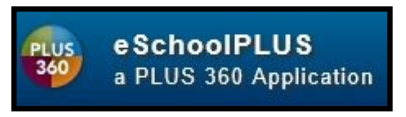

## **Flow Chart**

## **Student Screen**

**School Age** 

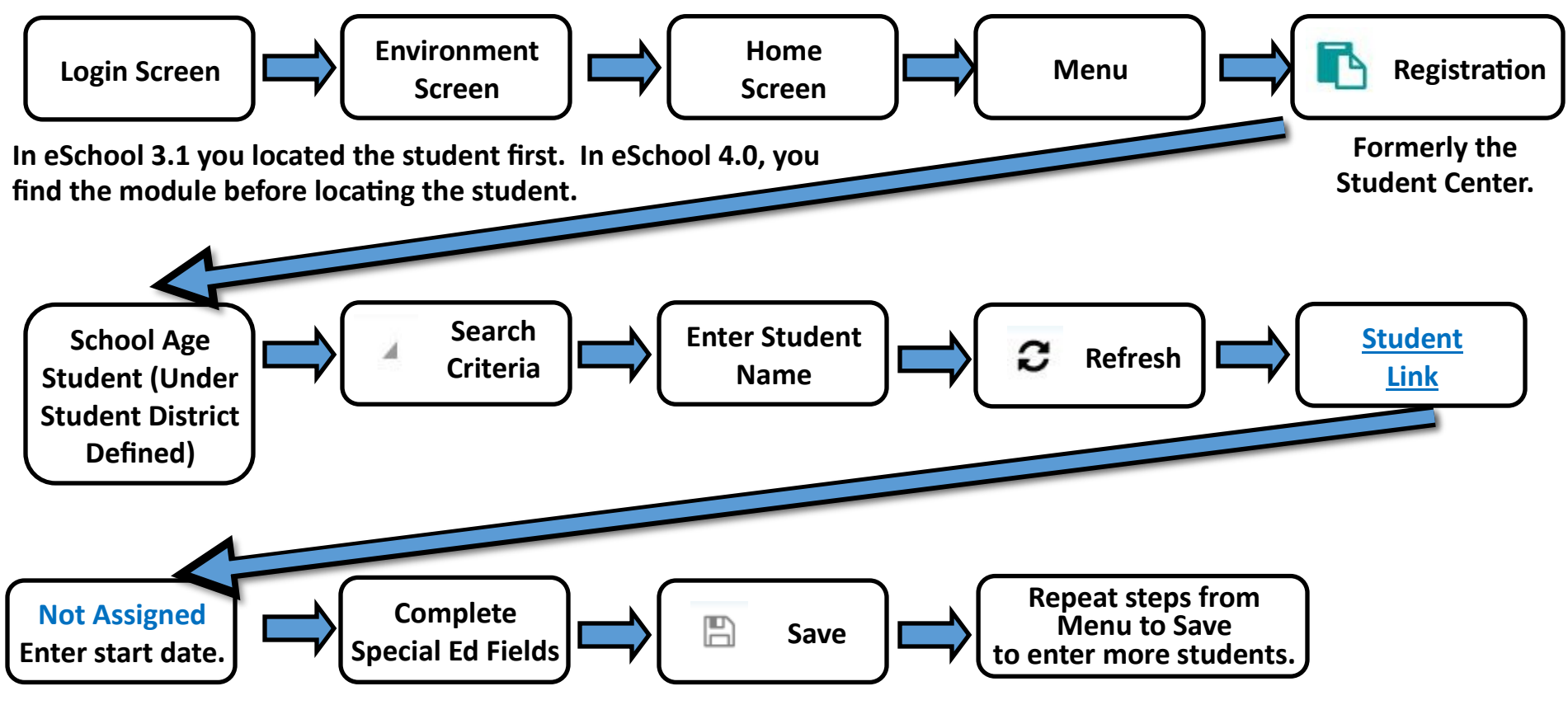

Entry/Withdrawal is NOT connected to the School Age Student screen. If the student is not made active, the student WILL NOT pull as a part of your child count. ALWAYS complete Entry/Withdrawal first!

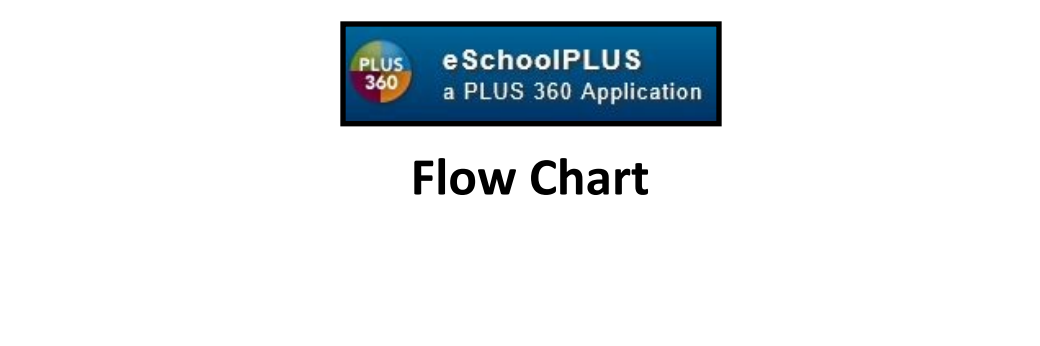

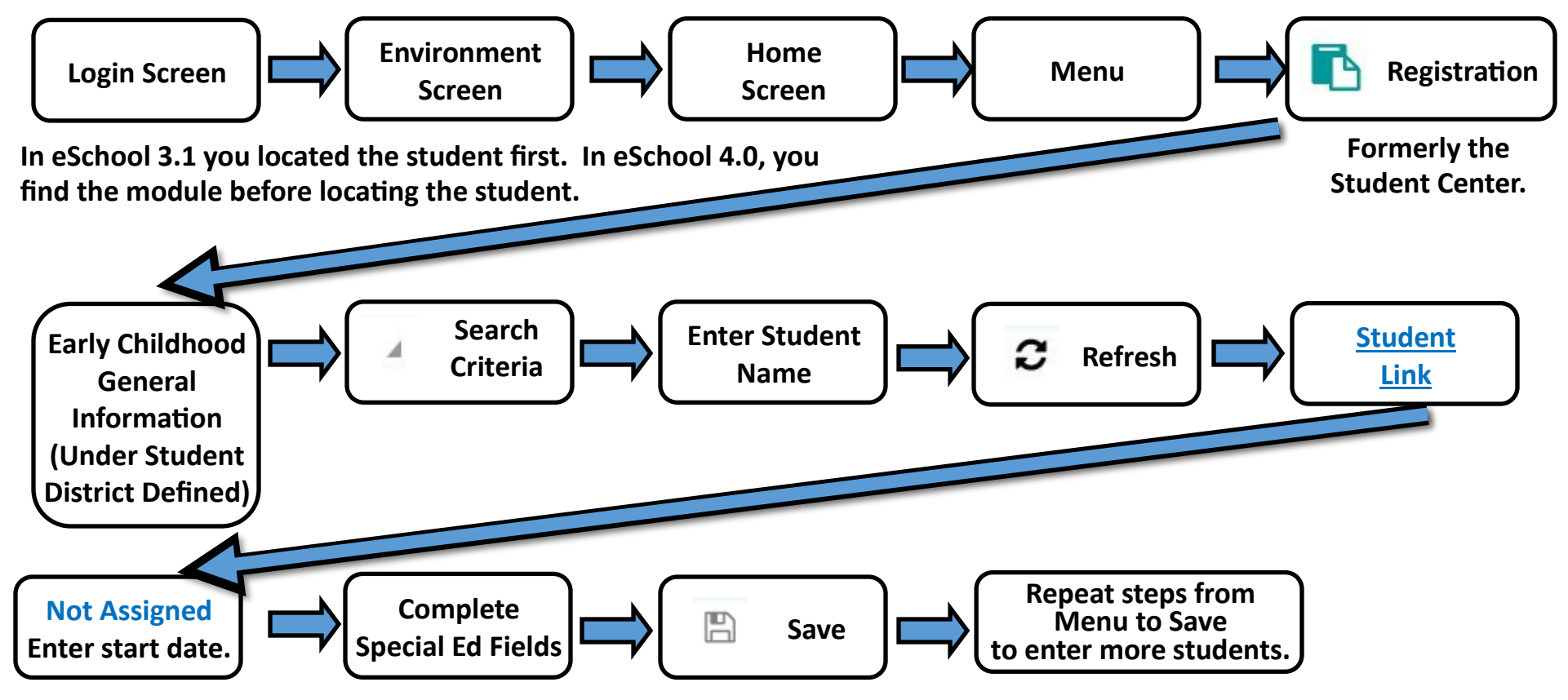

Entry/Withdrawal is NOT connected to the School Age Student screen. If the student is not made active, the student WILL NOT pull as a part of your child count. ALWAYS complete Entry/Withdrawal first!

**Early Childhood** 

**Student Screen** 

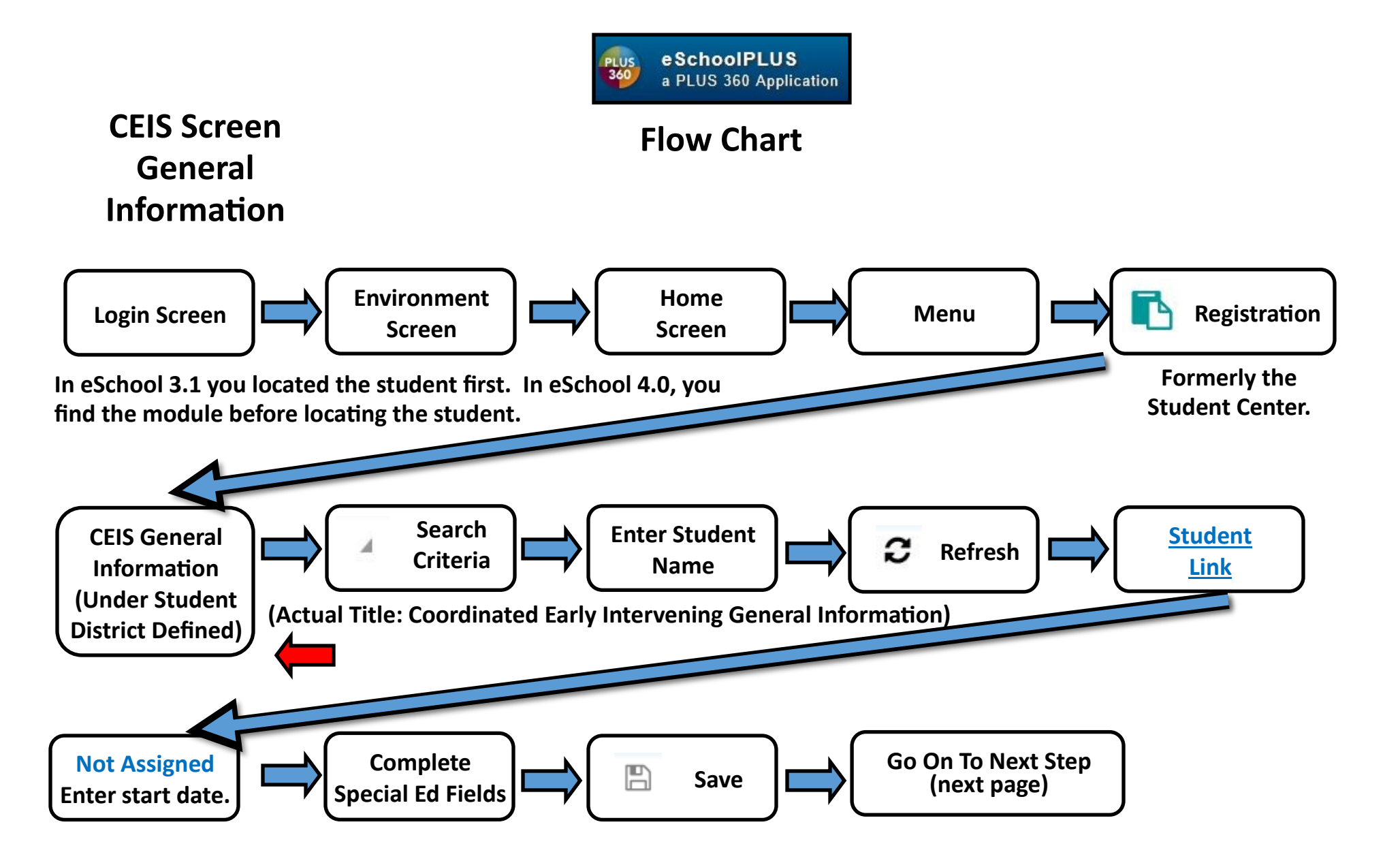

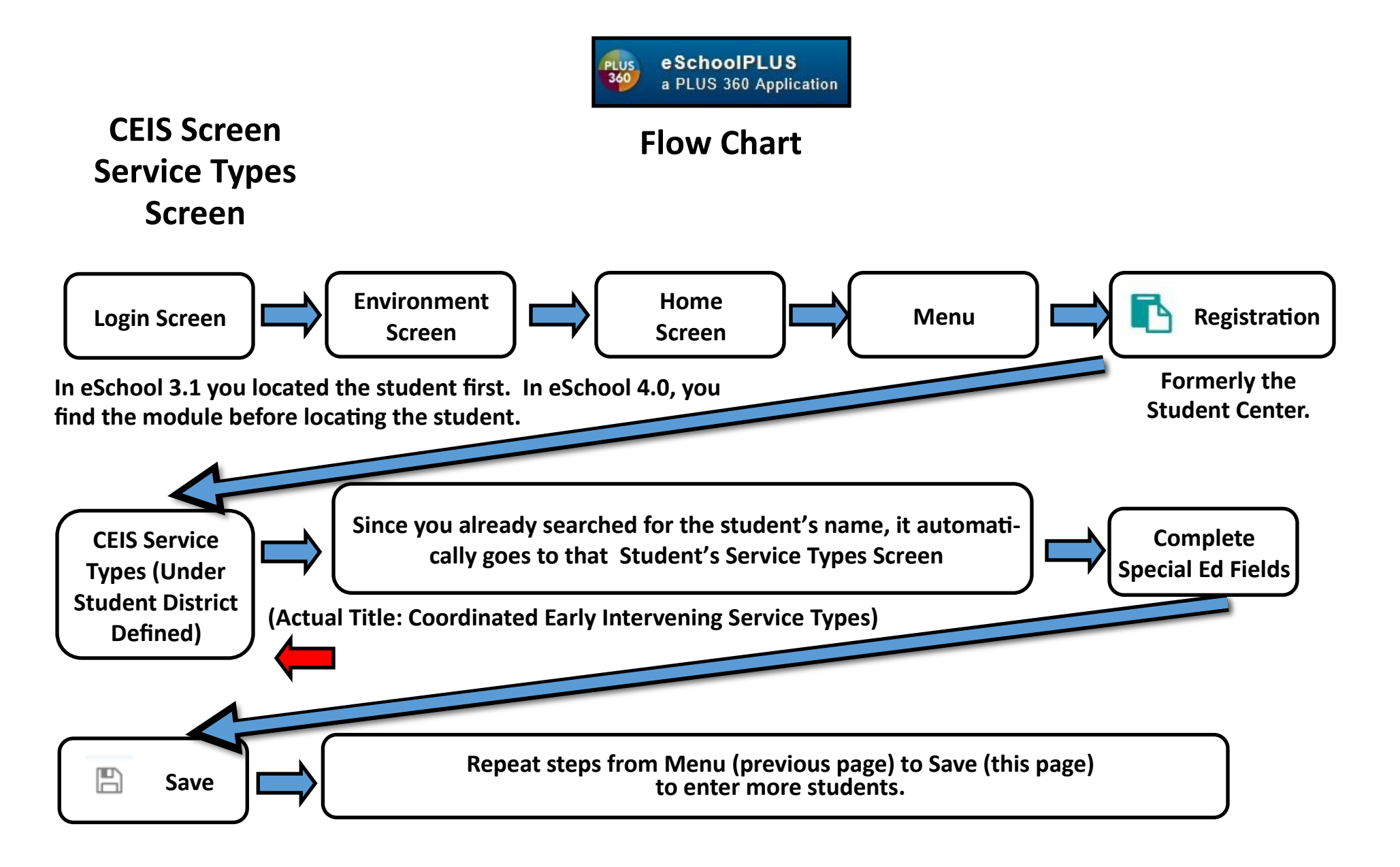